## Upload a fees.pdf

- 1. Go to https://www3.homecu.net/admin/
- 2. Enter Login Access
- 3. Go to File Transfers > PDF File Upload
- 4. Select the Fees PDF
- 5. Click the "Choose File" button and find the PDF on your computer
- 6. Click "Upload the File"